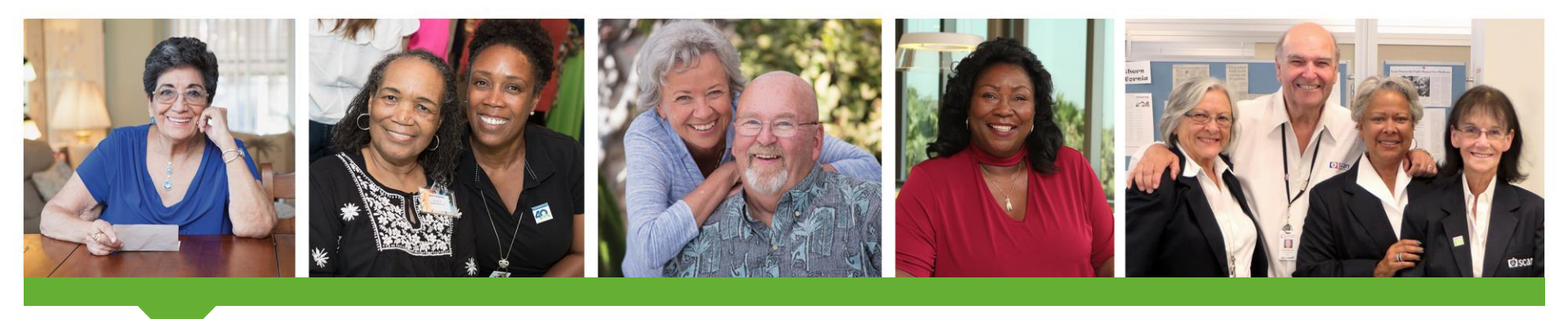

#### SCAN Provider Portal Portal User - Password Reset Guide

March, 2021

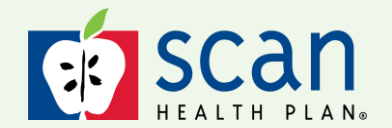

SCAN Health Plan confidential and proprietary information. © 2021 SCAN Health Plan. All rights reserved.

## Introduction

This user guide explains how to perform self-service password reset on the SCAN Provider Portal.

Click the link below to begin:

https://secure-pportal.scanhealthplan.com

**Browser Compatibilities**: For security and optimal viewing, we support the two most recent versions of modern web browsers on desktop environments and the two most recent versions of default OS browsers on mobile environments. We recommend you upgrade your browser to the most recent version, regardless of platform, as soon as possible.

Supported Desktop Browsers: Google Chrome, Microsoft Edge, Mozilla Firefox and Safari

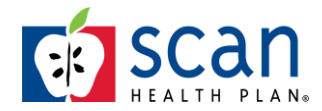

#### 1. Click on the 'Forgot Password' link

| E SCAN<br>HEALTH PLANA                                                                                                    |                                         |
|----------------------------------------------------------------------------------------------------|-----------------------------------------|
| Helping our provider network improve efficiency, quality of the second second | and the patient experience.             |
| Provider Portal Resources                                                                                                    | Sign into your account                  |
| Access to toolkits, provider operations manual, benefit summaries,<br>medical policies, Provider Today newsletter, training documents,<br>resources and tools and much more.                                                                                                    | Username                                |
| News and Events                                                                                                    | Password                                |
| Promote marketing events/webinars/wellness programs (general info, no details) and new portal launch, HEDIS reminders, etc.                                                                                                    | Sign in<br>Forgot password?             |
| Contact Us (PDF)                                                                                                    | Please refer to this registration guide |

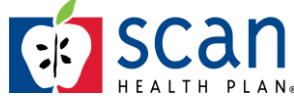

2. Enter your TIN, First Name and Last Name

| Step 1 Step 2 Step 3 | Step 4 Step 5                                                 |
|----------------------|---------------------------------------------------------------|
| Forgot Usernam       | e or Password?                                                |
|                      | in order to retrieve your username and password               |
| TIN*                 |                                                               |
| 1234567890           |                                                               |
| First Name*          | Note: A password reset is required if you have forgotten your |
| Mary                 | username. You'll receive an auto-generated confirmation email |
| Last Name*           | from Admin@secure-pportal.scanheatlhplan.com containing your  |
|                      |                                                               |

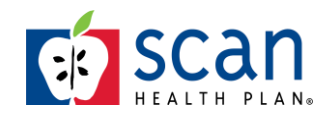

- 3. Click the 'I'm not a robot' button and select the images
  - After the system checks the box, click on 'Next'

| Step 1 Step 2 Step 3 Step 4 Step                                            | ep 5                                                                                                    |
|-----------------------------------------------------------------------------|----------------------------------------------------------------------------------------------------|
| Forgot Username or Pas<br>Enter the following information in order to retri | seve your username and password                                                                                                 |
| First Name* Mary Last Name* Doe                                             | Technical Difficulties: If no images appear,<br>please consult your IT support prior to<br>contacting SCAN Provider Portal Team |
| I'm not a robot     PCAPTCHA     Princeg-Terms     Next                     | Cancel                                                                                                    |

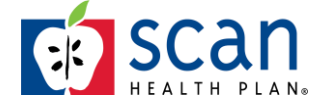

- 4. An email containing a Security Code will be sent to the email address on your account
- 5. Enter the Security Code in the 'One-time security code box' and click 'Next'

| SCAN<br>HEALTH PLAN.                                                                                                    |                                                                                                    |
|----------------------------------------------------------------------------------------------------|----------------------------------------------------------------------------------------------------|
| Step 1 Step 2 Step 3                                                                                                    |                                                                                                    |
| Enter security code                                                                                                    |                                                                                                    |
| For additional security, we need to verify your identit<br>We sent a one-time security code to to your configur<br>Once you receive it, please enter it below. If you have | ty before you can sign in to the account.<br>red email address.<br>e not received the code or still have trouble signing in please call member services. |
| One-time security code<br>250265<br>Didn't receive a code? Resend                                                                                                    | <b>Note</b> : Please check junk/spam folder. Auto-generated security code email will be sent from <u>Admin@secure-pportal.scanhealthplan.com</u> .       |
| Next                                                                                                    | Back                                                                                                    |

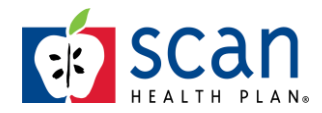

#### 6. If you didn't get the code in your email, click the "Resend" link

• Enter the code from the email and click 'Enable'

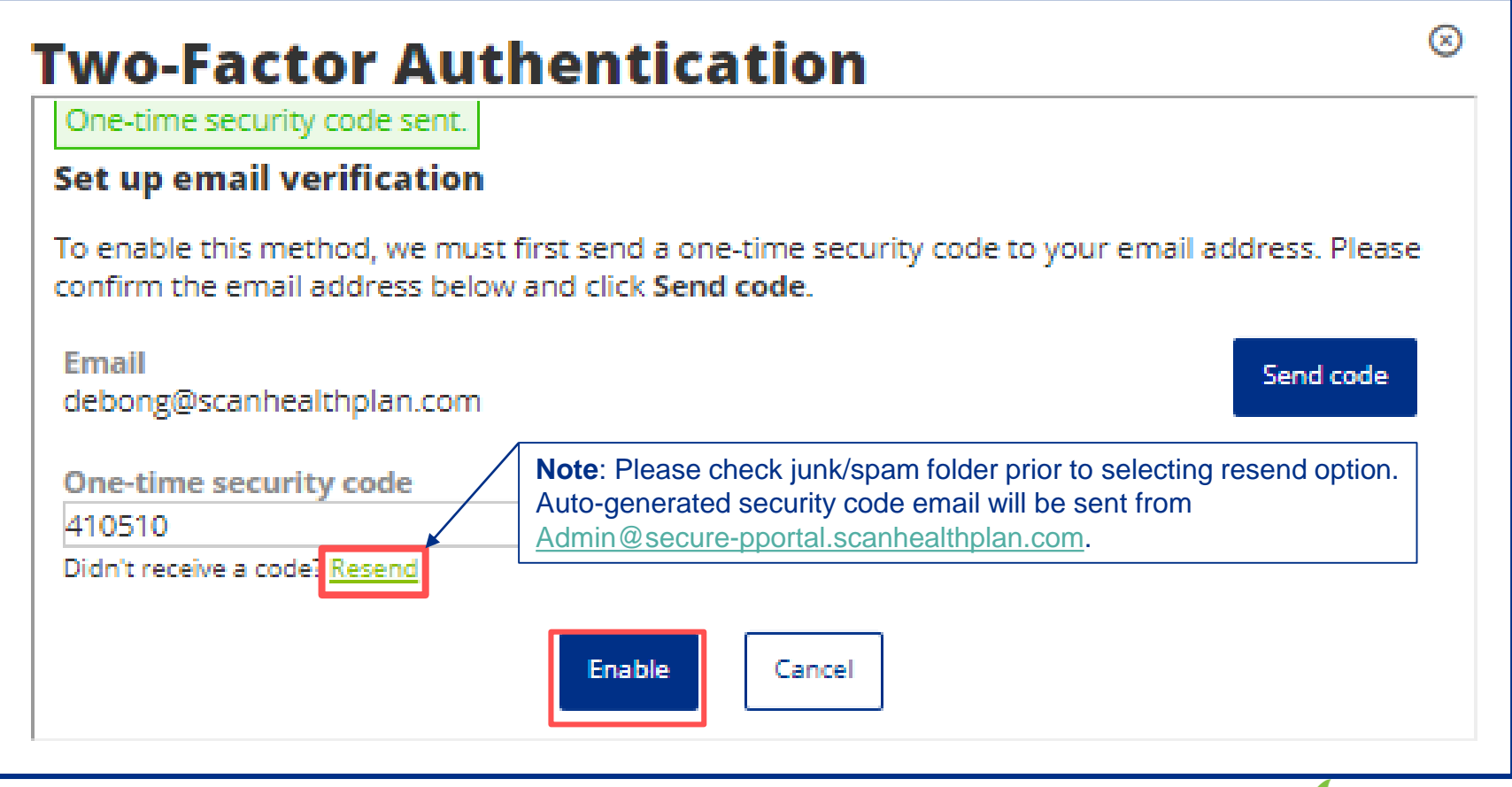

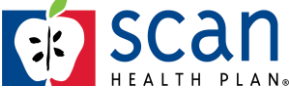

- 7. Enter your new Password
- 8. Click the 'Reset and Log In' button

| SCAN<br>HEALTH PLAN.                                                             |        |
|----------------------------------------------------------------------------------|--------|
| Step 1 Step 2 Step 3                                                             |        |
| Reset Your Password                                                              |        |
| New Password                                                                     |        |
| Re-enter New Password                                                            |        |
| We have the following email address on file. Please update it now if it has char | nged.  |
| Email Address                                                                    |        |
| debong@scanhealthplan.com                                                        |        |
| Confirm Email                                                                    |        |
| debong@scanhealthplan.com                                                        |        |
| Reset and Log In                                                                 | Cancel |
|                                                                                  |        |

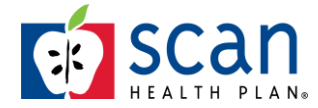

# 9. You'll be returned to the Log In page where you can enter your Username and Password

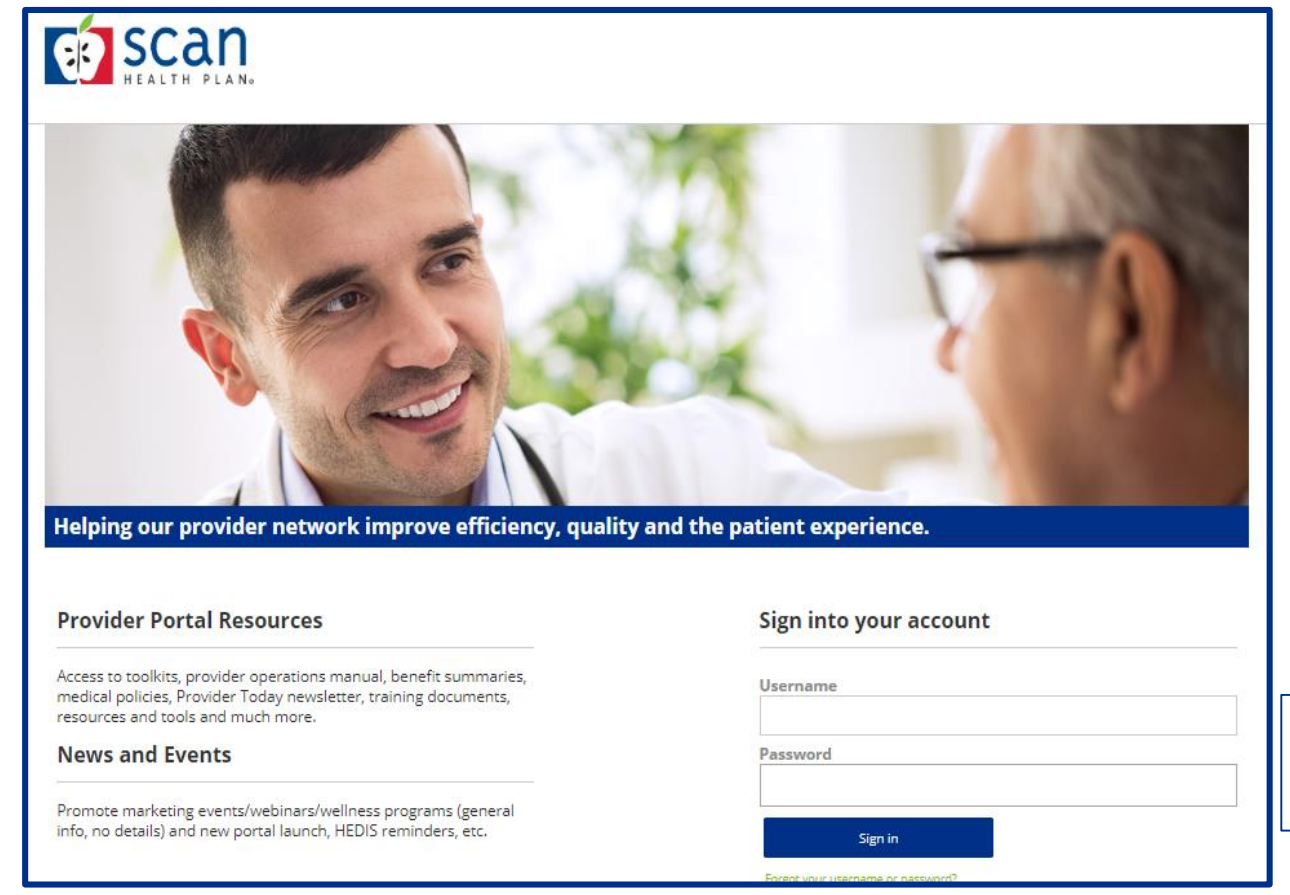

We recommend you **type in** credentials to ensure accuracy.

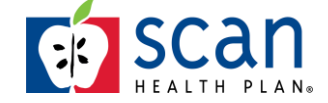

## Forgot Username

# 10. A Password reset is required if you have forgotten your Username.

| Username |         |  |  |
|----------|---------|--|--|
|          |         |  |  |
| Password |         |  |  |
|          |         |  |  |
|          | Sign in |  |  |
|          |         |  |  |

## Once you reset your password, you will receive a confirmation email containing your Username

Dear Mary,

Your password for account with username MaryDoe has been changed. If you did not request this change please contact ProviderPortal@scanhealthplan.com immediately.

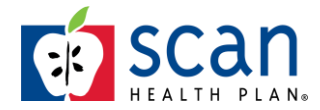

#### **SCAN Contracted Medical Groups:**

Each group has an assigned portal administrator within its organization who can create new accounts and manage existing users. If you are an employee of a SCAN Contracted Medical Group, and are experiencing issues with Username and Password please contact your organization's Portal Administrator.

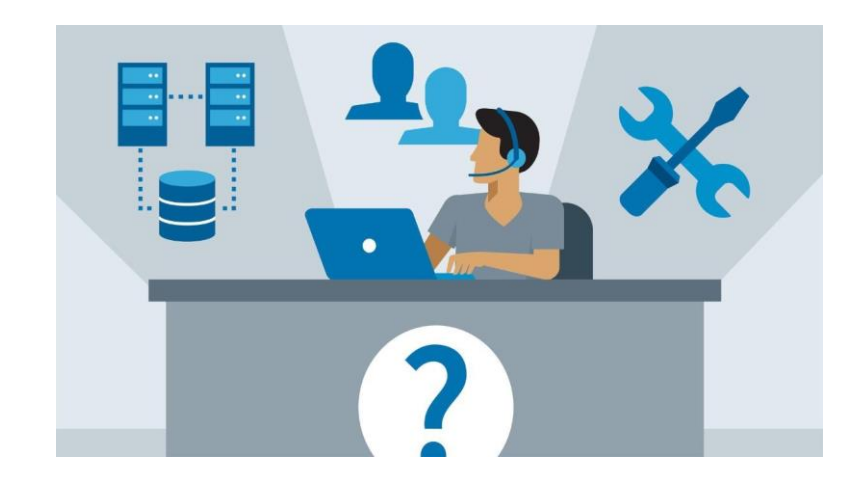

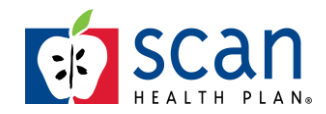

#### **Provider Portal Technical Issue**

- If you experience a technical issue with the new SCAN Provider Portal send an email to: <u>ProviderPortal@SCANHealthPlan.com</u>
- Provide:
  - End user first and last name
  - End user email address
  - Organization Tax ID
  - Detailed description of error you are experiencing
  - Screen shot(s) of error message

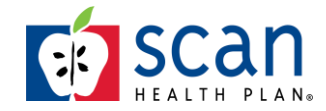